## Problemen oplossen

De meeste problemen verhelpt u door de digitale TV-ontvanger te herstarten. Of door de installatie te controleren.

## Herstarten van de apparatuur

- Zet de digitale TV-ontvanger op standby door op 🙂 te drukken.
- Trek de stroomadapter uit het stopcontact.
- Haal de smartcard uit de zijkant van de digitale TV-ontvanger en steek hem vervolgens weer terug in de digitale TV-ontvanger (goudkleurige chip naar beneden).
- Steek de stroomadapter weer in het stopcontact.
- Druk op om de digitale TV-ontvanger weer aan te zetten.

### U heeft geen beeld

Controleer of alle apparatuur aanstaat, de SCART-kabel stevig vastzit in zowel de digitale

### Beeldinstellingen

U kunt de beeldinstellingen aanpassen terwijl u televisie kijkt. Druk, eventueel meerdere malen, op de •-toets van de afstandsbediening tot u de gewenste beeldinstelling ziet.

## **Ontvangst optimaliseren**

Met de Antenne Wizard optimaliseert u de ontvangstkwaliteit.

- Zet uw digitale TV-ontvanger op de zender waarvan u de ontvangst wilt optimaliseren.
- Druk op de ANT-toets van de afstandsbediening. U krijgt nu de Antenne Wizard te zien.
- De groene balk naast 'kwaliteit' geeft aan hoe goed de ontvangst is. Volg de instructies van het scherm op en verplaats de antenne zodat de signaalbalk zo ver mogelijk naar rechts uitslaat en deze het hoogste percentage weergeeft.
- Druk op 🚥 om de Antenne Wizard te verlaten.

# U hebt vaak de beste ontvangst wanneer u de antenne zo hoog mogelijk bij het

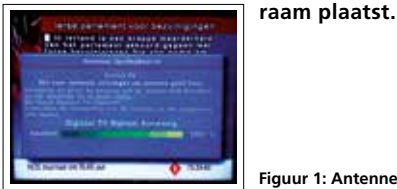

TV-ontvanger als in uw TV-toestel. En check of uw TV-toestel op het juiste kanaal staat. Het juiste kanaal verschilt per TV, dit kan bijvoorbeeld AV1, AV2, EXT of 0 zijn.

# U heeft slecht beeld of een slechte geluids**kwaliteit**

Zorg ervoor dat de antenne goed is aangesloten op de digitale TV-ontvanger **[ANT IN]**. Verplaats de antenne in de richting van een raam. Door de antenne een klein beetje te verplaatsen of te draaien, kunt u al beter beeld of geluid ontvangen. Werkt dit niet? Zoek dan alle kanalen op via de Antenne Wizard (zie de instructies Ontvangst optimaliseren hieronder).

## Installatie opnieuw uitvoeren

- Druk op de www-toets van de afstandsbediening.
- Selecteer Installatie en druk op de ok -toets. • Selecteer vervolgens de Antenne Wizard en
- druk op de oĸ -toets.
- Selecteer uw regio en druk op de ok -toets.
- Zorg voor een optimale antennepositie en druk ор de ок -toets.
- De digitale TV-ontvanger zoekt nu de zenders. Druk op de or -toets om de installatie op te slaan en af te sluiten.

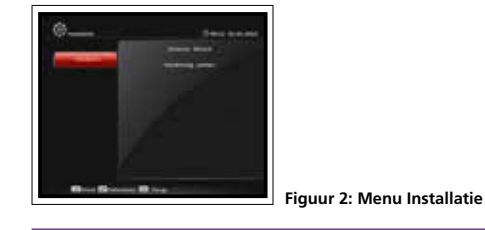

# Contact

# De klantenservice van Online.nl kunt u 24 uur per dag online bereiken via www.online.nl/klantenservice.

Mocht u het antwoord op uw vraag niet vinden, dan kunt u bellen met onze klantenservice op 088-0038500 (lokaal tarief). De telefonische klantenservice is bereikbaar van maandag tot en met zaterdag van 9.00 tot 21.00 uur. Houd uw klantnummer bij de hand. Dan kunnen wij u sneller van dienst zijn.

illo

# **Digitale TV**

# **Digitale TV-ontvanger** Installatiehandleiding

- 1. Installeren
- 2. Dagelijks gebruik
- 3. Problemen oplossen

# Toetsen op de afstandsbediening

- 1. Aan/Uit knop: hiermee schakelt u de digitale ontvanger aan/uit.
- 2. Mute: hiermee schakelt u het geluid aan/uit.
- 3. Cijfertoetsen: hiermee selecteert u direct een kanaal.
- Menu: hiermee schakelt u tussen Menu en TV kijken. 4.
- 5. Exit: menu of scherm verlaten.
- 6. I: Hiermee krijgt u informatie van het huidige programma te zien.
- 7. Terug: hiermee schakelt u naar het vorige kanaal.
- 8. Kanalen/menu navigatie: hiermee navigeert u door het menu of gaat u een kanaal omhoog of omlaag.
- 9. Volume/menu navigatie: hiermee navigeert u door het menu of zet u het volume harder of zachter.
- 10. OK/LIST: Hiermee krijgt u tijdens het televisiekijken de kanalenlijst te zien en selecteert of bevestigt u een menu-item in een menu.
- 11. Elektronische Programma Gids: hiermee krijgt u toegang tot de elektronische programmagids.
- 12. STATUS: toont informatie over uw abonnement en het huidige kanaal.
- 13. TV/RADIO: hiermee schakelt u tussen de TV- en radiokanalen
- 14. ANT: toont de signaalsterkte, zodat u eventueel het signaal kunt verbeteren door de antenne te verplaatsen, dan wel de antenne te draaien.
- 15. F1: hiermee stelt u de sleep-timer in.
- 16. F3: hiermee zet u Teletekst aan.
- 17. F2: Functietoets binnen Teletekst
- 18. F4: Hiermee selecteert u de Audio-taal.
- 19. AUDIO: Hiermee selecteert u de Audio-taal.
- 20. AV OUT: hiermee past u de A/V Beeldscherminstellingen aan.

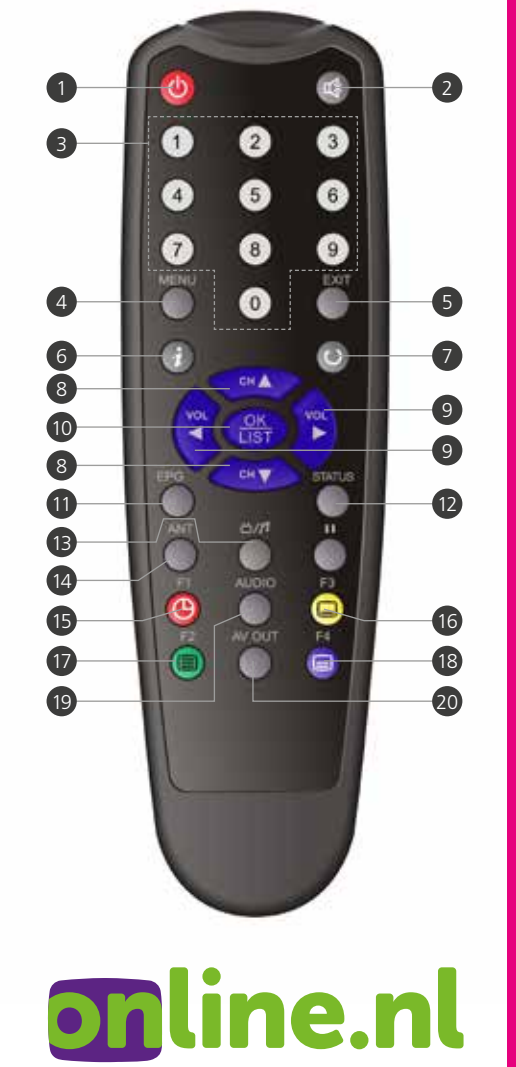

Figuur 1: Antenne Wizard

# Smartcard

Aan de zijkant van de digitale TV-ontvanger zit de smartcard die reeds is geactiveerd. Na het aansluiten van de digitale TV-ontvanger kunt u direct genieten van digitale televisie. Hiernaast staat stap-voor-stap uitgelegd hoe u dit het beste kunt doen.

# Stap 1

# Aansluiten digitale TV-ontvanger

- Sluit de antenne aan op aansluitpunt [ANT IN] van de digitale TV-ontvanger. Plaats de antenne voor de beste ontvangstkwaliteit zo dicht en hoog mogelijk bij een raam. Zet de antenne neer met het voetje.
- Sluit de meegeleverde SCART-kabel aan op de SCART-poort van uw TV en op de TV-SCART poort van de digitale TV-ontvanger.

Sluit de meegeleverde stroomadapter aan op de 12v-0.5A ingang van de digitale TV-ontvanger. Plaats de batterijen in de afstandsbediening. Zet uw TV aan. Steek de stroomadapter van de digitale TV-ontvanger in het stopcontact. De ontvanger gaat automatisch aan. Als de digitale TV-ontvanger niet aangaat, druk dan op de aan-/uitknop op de bovenkant (meest linkse knopje) van de digitale TV-ontvanger.

# Stap 2

# Zenders installeren

 Wanneer u de digitale TV-ontvanger voor de eerste keer aan zet, komt u automatisch in het installatiemenu. Mocht dit niet automatisch gebeuren, druk dan op de afstandsbediening op me en selecteer met de me ver voor en ok knoppen de categorie 'Installatie'.

Kies vervolgens voor 'Antenne Wizard'.

- Blader met CH▼ / CH▲ naar uw regio en druk op OK (zie scherm 1).
- Volg de instructies op het scherm. De groene balk naast **'kwaliteit'** geeft aan hoe goed de ontvangst van het digitale signaal is. Verplaats de antenne naar de plek waar de groene balk het verst uitslaat en druk op **oK** om te starten (zie scherm 2).
- De digitale TV-ontvanger gaat nu automatisch alle zenders zoeken en plaatst ze in een vaste volgorde. Zodra het zoeken voltooid is verschijnt de meldingen "Zoeken afgerond". Druk op ok om de installatie op te slaan en af te sluiten (zie scherm 3).

De zenders zijn nu geïnstalleerd.

Scherm 1

Scherm 2

Scherm 3

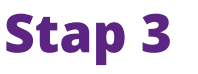

# Dagelijks gebruik

• Met de informatie in dit document heeft u voldoende informatie voor het dagelijks gebruik van de ontvanger. Mocht u meer informatie willen hebben, dan verwijzen wij u naar de volledige gebruikershandleiding op <u>www.online.nl/handleidingen</u>.

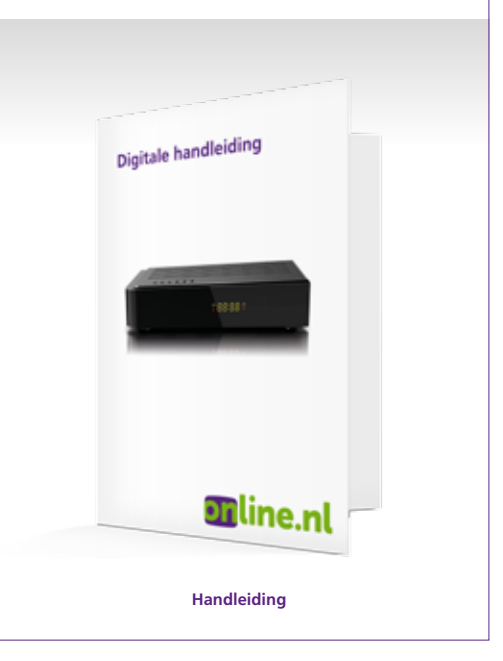

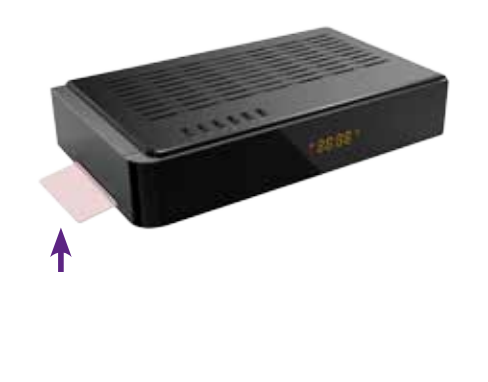

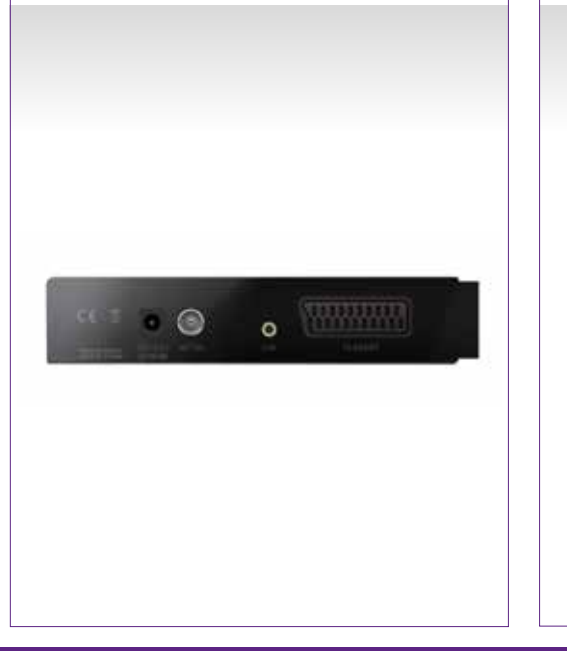